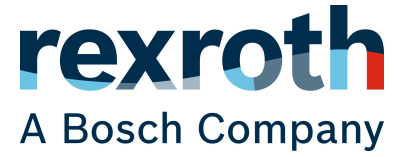

Quick Start Guide

# ctrIX AUTOMATION

First Steps

R911403760, Edition 01

#### Copyright

© Bosch Rexroth AG Bosch Rexroth AG© 2020

All rights reserved, also regarding any disposal, exploitation, reproduction, editing, distribution, as well as in the event of applications for industrial property rights.

#### Liability

The specified data is intended for product description purposes only and shall not be deemed to be a guaranteed characteristic unless expressly stipulated in the contract. All rights are reserved with respect to the content of this documentation and the availability of the product.

DOK-XWORKS-F\*STEP\*\*\*\*-QU01-EN-P

### Table of contents

| 1  | About this documentation 4 |                        |                                                 |    |
|----|----------------------------|------------------------|-------------------------------------------------|----|
| 2  | Impo                       | rtant dire             | ections on use                                  | 5  |
|    | 2.1                        | Intendeo               | d use                                           | 5  |
|    |                            | 2.1.1                  | Introduction                                    | 5  |
|    |                            | 2.1.2                  | Areas of use and application                    | 5  |
|    | 2.2                        | Uninten                | ded use                                         | 6  |
| 3  | Safet                      | y instruc <sup>.</sup> | tions                                           | 7  |
| 4  | Overv                      | view                   |                                                 | 9  |
| 5  | First                      | Steps                  |                                                 | 11 |
|    | 5.1                        | Step 1 –               | Installing ctrlX WORKS on the engineering PC    | 11 |
|    | 5.2                        | Step 2 –               | Commissioning a ctrIX CORE                      | 11 |
|    | 5.3                        | Step 3 –               | Connecting the ctrlX CORE to the engineering PC | 12 |
|    | 5.4                        | Step 4 –               | - Starting ctrlX WORKS                          | 13 |
|    | 5.5                        | Step 5 –               | Starting the ctrIX CORE web interface           | 13 |
|    | 5.6                        | Step 6 –               | Installing the ctrIX CORE app                   | 14 |
|    | 5.7                        | Step 7 –               | Configuring the EtherCAT master                 | 15 |
|    | 5.8                        | Step 8 –               | Configuring the EtherCAT slave                  | 15 |
|    | 5.9                        | Step 9 –               | Configuring an axis                             | 16 |
|    | 5.10                       | Step 10                | – Commissioning an axis                         | 18 |
|    | 5.11                       | Step 11                | – Configuring a kinematics                      | 19 |
|    | 5.12                       | Step 12                | – Commissioning a kinematics                    | 20 |
| 6  | ctrlX                      | CORE ba                | sics                                            | 23 |
| 7  | Rexro                      | <b>oth –</b> "On       | line store"                                     | 25 |
| 8  | Comp                       | onents u               | used                                            | 27 |
| 9  | ctrlX                      | WORKS -                | – Installation options                          | 29 |
| 10 | Relat                      | ed docur               | nentation                                       | 31 |
|    | 10.1                       | ctrlX WC               | DRKS                                            | 31 |
|    | 10.2                       | ctrlX CC               | DRE                                             | 31 |
|    | 10.3                       | ctrlX CC               | ORE Apps                                        | 31 |
|    | 10.4                       | ctrlX PL               | C Engineering                                   | 31 |
| 11 | Service and support 33     |                        |                                                 |    |
| 12 | Index                      | ζ.                     |                                                 | 35 |

# 1 About this documentation

Editions of this documentation

| Edition | Release<br>date | Notes         |
|---------|-----------------|---------------|
| 01      | 2020 / 07       | First edition |

### 2 Important directions on use

### 2.1 Intended use

#### 2.1.1 Introduction

Rexroth products are developed and manufactured to the state-of-the-art. The products are tested prior to delivery to ensure operational safety and reliability.

|        | Personal injury and property damage by using products incorrectly!                                                                                                    |  |  |
|--------|----------------------------------------------------------------------------------------------------|--|--|
|        | The products may only be used as intended.                                                                                                    |  |  |
|        | Failure to use the products in the intended way may cause situations resulting in property damage and per-<br>sonal injury.                                                                                                    |  |  |
| NOTICE | Damages resulting from unintended use                                                                                                    |  |  |
|        | Rexroth as the manufacturer shall not honor any war-<br>ranty, liability or compensatory claims for damages<br>resulting from unintended use of the products. The user<br>alone shall bear the risks of unintended use of the prod-<br>ucts. |  |  |
|        | Before using Rexroth products, make sure that all the prerequisites for an intended use of the products are sat-<br>isfied:                                                                                                    |  |  |
|        | <ul> <li>Personnel that in any way, shape or form uses Rexroth<br/>products must first read and understand the relevant<br/>safety instructions and be familiar with their intended<br/>use</li> </ul>                                       |  |  |
|        | <ul> <li>Leave hardware products in their original state, i.e.,<br/>do not make any structural modifications. It is not<br/>permitted to decompile software products or alter<br/>their source codes</li> </ul>                              |  |  |
|        | <ul> <li>Do not install damaged or faulty products or put them into operation</li> </ul>                                                                                                    |  |  |
|        | <ul> <li>Make sure that the products have been installed as<br/>described in the relevant documentation</li> </ul>                                                                                                    |  |  |

#### 2.1.2 Areas of use and application

Products of the ctrIX series are suitable for Motion/Logic applications.

| NOTICE | Products of the ctrlX series may only be used with the accessories, mounting parts, and other components                                                                                                    |  |
|--------|----------------------------------------------------------------------------------------------------|--|
|        | specified in this documentation. Components that are<br>not expressly mentioned may neither be attached nor<br>connected. The same applies to cables and lines.                                                                |  |
|        | Only to be operated with the hardware component con-<br>figurations and combinations expressly specified and<br>with the software and firmware specified in the corre-<br>sponding documentations and functional descriptions. |  |

Products of the ctrlX series are suitable for single-axis as well as for multi-axis drive and control tasks. Device types with different equipment and interfaces are available for using the system in specific applications.

Typical applications:

- Handling and assembly systems
- Food and packaging machines
- Printing and processing machines

Controls of the ctrIX CORE series may only be operated under the mounting and installation conditions, in the position of normal use and under the ambient conditions (temperature, degree of protection, humidity, EMC, etc.) specified in the related documentations.

#### 2.2 Unintended use

"Unintended use" refers to using the ctrlX products outside of the above-mentioned fields of application or under operating conditions and technical data other than described and specified in the documentation.

ctrlX products must not be used if they are exposed to following conditions:

- Operating conditions that do not meet the specified ambient conditions. This includes, for example, operation under water, under extreme temperature fluctuations or extreme maximum temperatures
- Applications that have not been expressly authorized by Rexroth

### Safety instructions

3

The Safety instructions contained in the available application documentation feature specific signal words (DANGER, WARNING, CAUTION or NOTICE) and, where required, a safety alert symbol (in accordance with ANSI Z535.6-2006).

The signal word is meant to draw the reader's attention to the safety instruction and identifies the hazard severity.

The safety alert symbol (a triangle with an exclamation point), which precedes the signal words DANGER, WARNING and CAUTION, is used to alert the reader to personal injury hazards.

The Safety instructions in this documentation are designed as follows:

|        | In case of non-compliance with this safety instruction, death or serious injury will occur.                                                                                                 |
|--------|----------------------------------------------------------------------------------------------------|
|        | In case of non-compliance with this safety instruction, death or serious injury could occur.                                                                                                |
|        | In case of non-compliance with this safety instruction, minor or moderate injury could occur.                                                                                               |
| NOTICE | In case of non-compliance with this safety instruction, property damage could occur.                                                                                                    |
|        | In case of non-compliance with this safety instruction,<br>minor or moderate injury could occur.<br>In case of non-compliance with this safety instruction,<br>property damage could occur. |

### 4 Overview

 $\overset{\mathsf{O}}{\square}$ 

 $\hat{\mathbb{I}}$ 

The First Steps guides through the commissioning of a ctrlX DRIVEplus singleaxis device with an integrated ctrlX CORE control in a few steps. The steps can generally also be applied to other ctrlX CORE device configurations.

#### Hardware used

The following components are used in the First Steps, see  $\Rightarrow$  Chapter 8 "Components used" on page 27

To traverse axes in the First Steps, commission the drive controller ctrlX DRIVEplus.

For more information, refer to the ctrlX DRIVE project planning manual: DOK-XDRV\*\*-X\*\*\*\*\*\*\*-PRRS

Part number: R911386579

This documentation supplements the "Quick Start Guide / R911403316" provided with each ctrIX DRIVEplus device as product insert.

#### Overview on steps

- Installation of the following software tools on the engineering PC:
   ctrlX WORKS
  - ctrlX I/O Engineering
  - ctrIX PLC Engineering
- Commissioning of the ctrlX CORE control
- Connection of the engineering PC to the ctrIX CORE control
- Opening of the ctrIX CORE web interface and logging in
- Installation of apps on the control
- Configuration of the EtherCAT master on the control
- Configuration of the ctrIX DRIVEplus device as EtherCAT device
- Configuration and commissioning of an axis
- Configuration and commissioning of a kinematics

Start...

- Chapter 5.1 "Step 1 Installing ctrIX WORKS on the engineering PC"
   on page 11
- → Chapter 5.2 "Step 2 Commissioning a ctrlX CORE " on page 11
- ← Chapter 5.3 "Step 3 Connecting the ctrlX CORE to the engineering PC"
   on page 12
- → Chapter 5.4 "Step 4 Starting ctrlX WORKS " on page 13
- Chapter 5.5 "Step 5 Starting the ctrlX CORE web interface" on page 13
- ← Chapter 5.6 "Step 6 Installing the ctrlX CORE app " on page 14
- → Chapter 5.7 "Step 7 Configuring the EtherCAT master" on page 15
- → Chapter 5.8 "Step 8 Configuring the EtherCAT slave" on page 15
- → Chapter 5.9 "Step 9 Configuring an axis " on page 16
- → Chapter 5.10 "Step 10 Commissioning an axis" on page 18
- → Chapter 5.11 "Step 11 Configuring a kinematics" on page 19
- → Chapter 5.12 "Step 12 Commissioning a kinematics" on page 20

#### 5 **First Steps**

#### 5.1 Step 1 – Installing ctrlX WORKS on the engineering PC

In the first step, the ctrIX WORKS is installed. It is the central ctrIX AUTOMA-TION software tool. This steps provides information on the source of the installation data, how to install and which installation options are relevant.

#### **Reference** source

Currently, ctrlX WORKS installation data cannot be downloaded!

Contact your marketing contact if required.

#### ctrIX WORKS initial installation

Proceed as follows when installing the ctrIX WORKS software for the first time:

- 1. To start the installation, execute the ctrIX WORKS setup file" ctrlx-worksxxxx.exe" (admin rights required).
  - The terms of use of the Bosch Rexroth AG are shown.
- 2. Please check the terms of use before continuing the installation with "Accept".
  - The dialog to select the target installation directory is shown.
- 3. Enter the directory for the ctrIX WORKS installation and confirm the dialog with "Next".
  - The dialog to select the installation options is shown.
- 4. Select the options to be installed to the PC with ctrIX WORKS.

For an overview on the options, go to → → Chapter 9 "ctrlX WORKS – Installation options" on page 29

Confirm your selection with "Next".

- The selected software options are used to determine and to show a list of the required software packages.
- 5. Start the installation with "Install"
  - The installation can take some minutes and is shown visually. The installation result is shown at the end.
- 6. To close the installation, select "Finish".

#### 5.2 Step 2 – Commissioning a ctrlX CORE

After "ctrlX WORKS" has been installed in step 1, the power supply is connected and the "ctrIX CORE" control is commissioned in this step.

#### Information on the control connections

If the "ctrIX DRIVEplus" device is designed with the ctrIX CORE, the control is supplied internally with the required operating voltage via the 24 V input of the "ctrlX DRIVEplus". All relevant connections of the ctrlX CORE control are located on the front panel of the device.

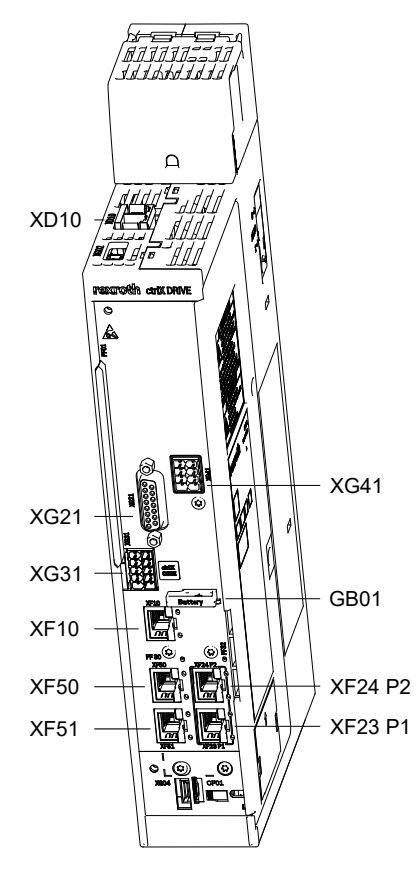

- XD10 24 V connection point (voltage supply for "ctrlX DRIVEplus" and ctrlX CORE)
- XF10 ctrlX CORE engineering port (HMI)
- XF50 ctrlX CORE field bus (Ethercat)
- XF51 ctrlX CORE is not assigned

#### Commissioning the control

- Connect the XD10 connection point of the "ctrIX DRIVEplus" device to a suitable 24 V supply. For specifications on the voltage supply, refer to the "ctrIX DRIVEplus" project planning manual.
  - When the 24 V supply is applied to the connection point, the control is started. The startup can take a moment (ca. 2 minutes).

### 5.3

ĵ

# Step 3 – Connecting the ctrlX CORE to the engineering PC

After the control has been commissioned in step 2, the control and the engineering PC are connected in this step (network connection).

#### Setting up a connection

Connect the engineering port (XF10) of the control to the network input of the engineering PC

The control logs into the network configuration of the engineering PC automatically

The control can also be integrated into an existing network. Note that the control and the engineering PC have to be in the same subnet. Otherwise, the control is not displayed in ctrlX WORKS.

#### 5.4 Step 4 – Starting ctrlX WORKS

After the control has been connected to the engineering PC in step 3, this step describes the ctrIX WORKS start and includes a brief overview on the interface.

#### Starting ctrlX WORKS

- ▶ To open ctrlX WORKS, go to the Windows start menu on the engineering PC.
  - The ctrIX WORKS start page opens.

#### Brief overview on ctrlX WORKS

The side navigation is located at the left edge of the screen. It is used to navigate in ctrIX WORKS.

The product banner in the upper screen half informs on the ctrIX WORKS properties and can be hidden if required.

The section below the product banners shows the available controls in a table. The table provides different specifications and commands on the respective control:

- "Name" •
  - Name of the control or link to open the ctrlX CORE web interface
- "State"

Connection status of the control:

- Online = Web server of the control can be reached
- Offline = The control can be reached
- "Type"

Control type (virtual or real)

- "IP Addresses"
  - IP address of the control
- "Actions"

The possible actions of the control type are listed.

#### 5.5 Step 5 – Starting the ctrlX CORE web interface

After "ctrlX WORKS" has been started in step 4 and the control is shown in the interface, the ctrIX CORE interface is opened in this step. It is used to continue the project planning of the control.

#### ĵ **Recommended browser:**

- **Google Chrome** 
  - Mozilla Firefox

#### **Opening the ctrlX CORE**

- 1. To start the ctrIX CORE web interface, select the control name highlighted in blue in the ctrlX WORKS control overview.
  - The standard web browser of the engineering PC opens and information is given on an unknown certificate. The security warning depends on the browser used.
- 2. Show the advanced dialog (e.g. "Details" in Microsoft Edge or "Advanced" in Mozilla Firefox).
- 3. Den the ctrIX CORE site (e.g. with "Go on to the Webpage (not recommended)" or "Proceed ... (unsafe)").
  - ➡ The login window of the ctrIX CORE web interface opens.

**4.** Log in with the control account already installed by default:

- Username: boschrexroth
- **Password**: boschrexroth

Select "General Terms of Use" and confirm the login via the button "Login".

➡ The ctrIX CORE web interface of the control is started.

For a brief overview on the ctrlX CORE web interface, go to: ← Chapter 6 "ctrlX CORE basics" on page 23

5.6 Step 6 – Installing the ctrlX CORE app

After the control has been connected in step 5, the apps can now be installed on the control.

#### Information on the ctrlX app concept

Upon delivery, only system apps to operate the control are installed on a ctrlX CORE control.

As for a "smart device", the functionality of the control can be extended by installing apps and the requirement of the automation project can be modified. The Rexroth "Online store" provides apps for different functions, refer to → Chapter 7 "Rexroth – "Online store"" on page 25.

To supplement the "Online store", the ctrIX CORE web interface provides the "Local storage". To directly store apps on the control, go to the "Local storage". Thus, apps can also be installed if there is no internet connection to the Online store.

 $\int_{1}^{0}$ 

) ]

The Rexroth Online store is currently designed and not yet available!

For apps, contact your Rexroth marketing contact.

The app is provided as data packet. Save the data packet locally on your engineering PC. The data packet is required in the following steps for installation purposes on the control.

#### First Steps – Required apps

To execute the First Steps, the following apps have to be installed on the control. For more ordering information, refer to referer 8 "Components used" on page 27

| App name              | Function                                                                               | Identification in the app packet                                                              |
|-----------------------|----------------------------------------------------------------------------------------|-----------------------------------------------------------------------------------------------|
| "EtherCAT Master app" | EtherCAT Master functionality to com-<br>municate to the drive or the bus<br>periphery | rexroth-ethercatmaster_ <i><ver-sion></ver-sion></i> _arm64.snap                              |
| "Motion App"          | Motion functionality to configure and control axes and kinematics                      | rexroth-motion_ <i><ver-< i=""><br/><i>sion&gt;</i>_arm64.snap</ver-<></i>                    |
| "PLC App"             | PLC functionality                                                                      | rexroth-plc_ <i><ver-< i=""><br/><i>sion&gt;</i>_arm64.snap</ver-<></i>                       |
| "OPC UA Server App"   | OPC UA server functionality to exchange data                                           | rexroth-ethercatmaster_ <i><ver-< i=""><br/><i>sion&gt;</i>_arm64.snapopcuaserver</ver-<></i> |

#### Installing an app

- **1.** In the ctrlX CORE web interface, navigate to the window "Settings  $\rightarrow Apps$ "
  - ➡ The "Apps" window opens and shows the tab "Installed".
- 2. 🕨 Go to tab "Local storage"
  - Upon the initial commissioning, there are no apps in the "Local storage"
- **3.** To load the apps to the "Local storage", select the button  $\oplus$ .
  - ➡ A file explorer opens.
- **4.** In the file explorer, navigate to the app data packet and select the app to be loaded to the "Local storage" (ID in the previous table)
- **5.** Confirm the dialog with "Open".
  - The app is loaded to the "Local storage" of the engineering PC and shown in the table.
- **6.** To install the app on the control from the "Local storage", select the button "Install".
  - The app is installed on the control and confirmed by a message.
- **7.** Perform steps 3 to 6 for all required apps.

### 5.7 Step 7 – Configuring the EtherCAT master

After the required apps have been installed on the control in step 6, the EtherCAT master is configured in the ctrIX CORE web interface.

#### Configuring theEtherCAT master

**1.** After installing the EtherCAT Master app, configure and enable the EtherCAT master on the control.

In the ctrIX CORE side navigation, navigate to the window "*EtherCAT*  $\rightarrow$  *Configuration*".

- **2.** In the "Configuration" window, click on the button  $\oplus$  to add the EtherCAT master.
  - ➡ The dialog "Add EtherCAT-Master" opens.
- **3.** Keep the default settings in the input fields "Name" and "Port" and confirm the dialog with "OK".
  - ➡ The EtherCAT master is added and shown in the table.
- **4.** To save the configuration remanently on the control, i.e. also after switchoff, go to the window "Configurations" in the side navigation and select the button "Save" [see].
  - ➡ A notification confirms that the configuration was saved.

### 5.8 Step 8 – Configuring the EtherCAT slave

After the EtherCAT master has been configured on the control in step 7, the ctrlX DRIVEplus is configured as EtherCAT slave in this step.

#### Configuring theEtherCAT slave

**1.** The "ctrlX I/O Engineering" tool is used for the configuration. It was installed in step 1.

Refer to  $\Rightarrow$  Chapter 5.1 "Step 1 – Installing ctrlX WORKS on the engineering PC" on page 11

To open the "ctrlX I/O Engineering", go to the ctrlX CORE side navigation and then to the window *"Automation"*.

- → The "Automation" window shows the widget "EtherCAT".
- **2.** Select the link "I/O Engineering" in the widget.
  - The tool "ctrlX I/O Engineering" opens.
    - device tree is shown at the left edge of the screen.

The device tree contains three objects in its initial state:

- 词: Project node
- Isontrol node
- < : EtherCAT master node
- **3.** Select the EtherCAT master node and right-click to open its context menu.
- 4. Execute the command "Scan For Devices...".
  - The dialog "Bus scan" opens and shows all slaves available at the bus.
- 5. To apply the found slaves to the project, select the button and confirm the dialog using the button "Apply".
  - The EtherCAT slave is added to the device tree below the EtherCAT master node.
- **6.** Apply and enable the field bus configuration to the control. Select the button **:** in the command bar.
  - The field bus configuration is applied to the control and the bus is switched to the "OP" state.

- 7. Save the configuration to ctrIX I/O Engineering via the button **.**
- 8. The EtherCAT configuration is only saved temporarily after these steps. To save this configuration remanently on the control, i.e. also after switch-off, go to the window "Configurations" in the side navigation and select the button "Save" [see].
  - ➡ A notification confirms that the configuration was saved.

#### 5.9 Step 9 – Configuring an axis

After the EtherCAT master has been created in step 8 and the ctrlX DRIVEplus has been configured as EtherCAT bus device via the "ctrlX I/O Engineering", an axis is configured in this step and coupled with ctrlX DRIVEplus.

#### Configuring an axis

The axes are configured via the "Motion App" installed on the control is step 6, refer to  $\rightarrow$  Chapter 5.6 "Step 6 – Installing the ctrIX CORE app " on page 14..

- **1.** In the ctrIX CORE side navigation, navigate to the window "Motion  $\rightarrow$  Axis Configuration".
  - The current Motion operating state and the configured axes are displayed in the "Axis Configuration" window.
    - $\mathring{1}$  No axis is configured in the initial state.:

#### 2. Adding an axis

To add an axis, select the button  $\oplus$ .

- ➡ The dialog "Add Axes" opens.
- **3.** Axis names can be defined in the "Add Axes" dialog. The axis names cannot be changed anymore.

Confirm the dialog with "OK".

The axis is added to the configuration and shown in the table with the "Disabled" state.

#### 4. Defining axis limit values

The following limit values are preset after creating the axis:

| Limit value       | Preselected values              |                    |
|-------------------|---------------------------------|--------------------|
| Position          | Min.<br>-1000 units             | Max.<br>1000 units |
| Velocity          | NegPos.1000 units/s1000 units/s |                    |
| Acceleration      | 2000 units/s <sup>2</sup>       |                    |
| Deceleration      | 2000 units/s <sup>2</sup>       |                    |
| Jerk Acceleration | 4000 units/s³                   |                    |
| Jerk Deceleration | 4000 units/s <sup>3</sup>       |                    |

To adapt the limit values to the application, select the button  $\mathscr{D}$ .

- ➡ The tab "Limits" opens.
- **5.** Enter the valid limit values for the axis into the tab "Limits" and close the dialog using the button  $\times$ .
  - ➡ The settings are applied to the axis.

#### 6. Assigning an axis profile

Assign an axis profile to the control. To assign a profile, select the button  $\ensuremath{^{\mathrm{th}}}$  .

Enter the address of the EtherCAT device to be linked (ctrlX DRIVE / type Servodrive\_over\_EtherCat).

 $m \mathring{1}$  Determine the address via the "ctrlX I/O Engineering" or the EtherCAT status in the ctrlX CORE web interface (default = 1001, if ctrlX DRIVE is the only device):

- After the ctrIX DRIVE has been assigned, a dialog opens to assign the input/output variables for the axis.
- 7. Select the respective device variable for each axis profile

#### • Inputs:

- position = AT.Position\_feedback\_value\_1
- statusword = AT.Power\_supply\_status\_word
- Outputs:
  - controlword = MDT.Master\_control\_word
  - position = MDT.Position\_command\_value

To confirm the assignment, select the button "Assign" and exit the dialog with the Button "Cancel".

➡ The configured axis is in the state "Disabled".

Step 10 – Commissioning an axis

- **8.** Switch the Motion mode to the [Running] state using the button  $\triangleright$ .
  - ➡ The Motion switches to the [Running] state.
- **9.** To save the axis configuration remanently on the control, i.e. also after switch-off, select the button 🖹 (Save axis/kinematics configuration) at the end.
  - ➡ A notification confirms that the configuration was saved.

### 5.10 Step 10 – Commissioning an axis

After an axis has been created in step 9 and ctrlX Drive has been assigned, the axis is commissioned in this step.

#### Commissioning an axis

- **1.** In the ctrIX CORE side navigation, navigate to the window "Motion  $\rightarrow$  Axis Commissioning".
  - The Motion operating state can be commanded, axes selected, their motion values defined and traversed via a jog command in the "Axis Commissioning" window.

#### 2. <u>Selecting the axis</u>

If only one axis was configured, it is already shown in the table.

If multiple axes are configured, one axis has to be selected for commissioning. In the "Axis" table column, click on the button  $\overline{\ }$  and select the axis.

➡ The axis is shown in the table.

#### 3. <u>Selecting the Motion mode</u>

To switch the Motion to the [Running] state, go to the command bar and select the button  $\triangleright$ .

- ➡ The Motion is switched to the "[Running]" state.
- ➡ The selected axis is in the "Disabled" state.

#### 4. Enabling an axis

Switch the axis to the "ON (AF)" operating mode using the button .

- ➡ The button is green and the axis is in the "STANDSTILL" state.
- ➡ The axis can now be traversed.

#### 

The following actions cause machine motions. Take all required measures to avoid personal injury or machine damages!

#### 5. Traversing an axis in jog mode

The axis can be traversed with "Jog " + and -. It depends on the specified parameters.

The axis changes its position along the specified JOG increments

#### 6. Moving an axis to a certain position

In the window, toggle to thetab "Positioning".

Enter the position and the respective parameters for velocity, acceleration, etc.

To move the axis to the requested position, select the button \_\_\_\_\_. To stop the motion at any time, select the button \_\_\_\_\_.

The axis is in the "DISCRETE MOTION" state during the traversing motion.

### 5.11 Step 11 – Configuring a kinematics

After the axis has been traversed in step 10, a kinematics is configured in this step. See the example "Cartesian X-Y-Z".

The kinematics is configured via the "Motion App" installed on the control in step 6, refer to → Chapter 5.6 "Step 6 – Installing the ctrIX CORE app " on page 14.

#### Prerequisites

Three axes are required for the example kinematics "Cartesian X-Y-Z"

Step 9 describes the configuration of the required axes, refer to rightarrow Chapter 5.9 "Step 9 – Configuring an axis" on page 16

Alternatively, create additionally required axes also after creating a kinematics when assigning the axes under "Axis name" using the button  $\oplus$ .

#### **Configuring kinematics**

**1.** In the ctrIX CORE side navigation, navigate to the window *"Motion"* 

- → Kinematic Configuration".
- The current Motion operating state and the configured kinematics are displayed in the "Kinematic Configuration" window.

 $\ensuremath{^{\rm th}}$  No kinematics is configured in the initial state.:

#### 2. Adding a kinematics

To add a kinematics, select the button  $\oplus$ .

- The dialog "Add Kinematics" opens and the Motion is in the [Configuration] state.
- **3.** In the "Add Kinematics" dialog, enter a name for the kinematics, e.g. "CartesianXYZ".

 $m \mathring{1}$  The name cannot be changed later on!:

Select the kinematic type "cartesian" and confirm with thebutton Advances .

➡ The kinematics is created and shown in the "Kinematics" table.

#### 4. Assigning axes to kinematics

Assign three configured axes to three kinematic axes (X-Y-Z) in the following steps.

In the table column of the kinematics, click on the button  $\oplus$  .

➡ The dialog "Assign axis to [name]" opens.

The following settings are made in the dialog:

- "Axis meaning"
- Selecting the axis meaning or the kinematic axis (X-Y-Z)
- "Axis direction"
- Specifying the traversing direction ("Positive" / "Negative")
- "Axis name"
- Selecting the axis to be assigned to the respective kinematic axis
- **5.** In the input field "Axis name", click on the button  $\bigvee$  and select the axis to be assigned to the kinematic axis "X".

Select the button 🔤 to save the settings

6. Repeat the steps for the kinematic axes "Y" and "Z"

Step 12 – Commissioning a kinematics

- $\underbrace{\textbf{7.}}_{\text{after switch-off, select the button } \square (Save axis/kinematics configuration).}$ 
  - A notification confirms that the configuration was saved.
- **8.** Select the button  $\triangleright$  to switch the Motion to the [Running] mode.
  - After the configuration, the Motion is in the [Running] state.

### 5.12 Step 12 – Commissioning a kinematics

After a kinematics has been created in step 11 and the kinematic axes have been assigned, the kinematics is commissioned in this step.

#### Commissioning the kinematics

**1.** In the ctrIX CORE side navigation, navigate to the window *"Motion*  $\rightarrow$  *Kinematic Commissioning"*.

\$ Another option is to navigate to the window "Kinematic Commissioning": Go to the window Kinematic Configuration and select the button  $\circledast$  .:

The Motion operating state can be commanded, kinematics selected, their motion values defined and traversed a via jog command or a position specification in the "Kinematic Commissioning" window.

#### 2. <u>Selecting the kinematics</u>

If only one kinematics was configured, it is already shown in the table. If multiple kinematics are configured, one kinematics has to be selected for commissioning. In the "Kinematics" table column, click on the button  $\overline{}$  and select the kinematics.

➡ The kinematics is shown in the table.

#### 3. <u>Selecting the Motion mode</u>

To switch the Motion to the [Running] state, go to the command bar and select the button  $\triangleright$ .

- ➡ The Motion is switched to the "[Running]" state.
- ➡ The selected kinematics is in the "Disabled" state.

#### 4. Enabling a kinematics

To switch the kinematics into the "ON (AF)" operating mode, select the button *read*. To enable the axis group of the kinematics, select the button *read*.

- The button and the are highlighted in green and the kinematics is in the "STANDBY" state.
- ➡ The kinematics can now be traversed.

A WARNING The following actions cause machine motions. Take all required measures to avoid personal injury or machine damages!

#### 5. Traversing single axes (coordinate) in jog mode

The axes can be traversed separately for the requested coordinate via "Jog" + and -. It depends on the specified parameters.

The axis for the selected coordinate changes its position by the specified JOG increments

#### 6. Moving all axes to certain positions in the coordinate system

In the window, toggle to thetab "Positioning".

Enter the requested positions for the respective coordinate and parameters for velocity, acceleration, etc.

To move the axes to the requested positions in the coordinate system, select the button  $\hfill\ensuremath{\mathsf{set}}$  .

To stop the motion of all axes at any time, select the button \_\_\_\_\_.

➡ The kinematics is in the "MOVING" state during the traversing motion.

### ctrIX CORE basics

This chapter provides a brief overview on the sections of the ctrIX CORE web interface relevant to execute the First Steps.

#### Side navigation

6

The "side navigation" is at the left edge of the screen and used to navigate in the ctrIX CORE web interface. The installation of additional apps adds additional entries to the side navigation, e.g. "Motion" or "PLC".

| Side navigation  | Function                                                                                                    |  |  |
|------------------|----------------------------------------------------------------------------------------------------|--|--|
| "Automation"     | Central navigation site that visualizes all installed apps as "Widgets".                                                                                       |  |  |
|                  | Depending on the app, the operating state is shown in<br>the Widget. Links are provided to directly reach the app<br>site and the software tools if available. |  |  |
| "Configurations" | Used to manage configurations.                                                                                                    |  |  |
|                  | All project data of the control/apps is saved to a configuration.                                                                                              |  |  |
|                  | The "Default" configuration is already installed upon delivery.                                                                                                |  |  |
| "Settings→ Apps" | Used to manage apps on the control (installation, update, disabling, uninstallation).                                                                          |  |  |
|                  | Go to the Local storage or to the Online store to install additional apps on the control.                                                                      |  |  |
| "PLC"            | Optional: "PLC app"                                                                                                    |  |  |
|                  | Shows the active PLC applications on the control.                                                                                                    |  |  |
| "Motion"         | Optional: "Motion app"                                                                                                    |  |  |
|                  | Used to configure axes and kinematics and for commis-<br>sioning (jog mode).                                                                                   |  |  |
| "EtherCAT"       | Optional: "EtherCAT Master app"                                                                                                    |  |  |
|                  | Used to configure the EtherCAT Master on the control.                                                                                                    |  |  |

Back to step 5 → Chapter 5.5 "Step 5 – Starting the ctrlX CORE web interface" on page 13

### Rexroth – "Online store" 7

The Online store is currently being developed!

Contact your marketing contact if required.

Back to app installation  $\rightarrow$   $\overleftarrow{}$  Chapter 5.6 "Step 6 – Installing the ctrIX CORE app " on page 14

## Components used

>> Being prepared <<

| Component | Brief description | Type code | Part number |
|-----------|-------------------|-----------|-------------|
|           |                   |           |             |
|           |                   |           |             |
|           |                   |           |             |

Back to overview  $\rightarrow \Rightarrow$  "Hardware used" on page 9

# ctrlX WORKS – Installation options

#### Customized installation

In the ctrlX WORKS installation setup, determine the functions and tools to be installed

To execute the First Steps with a real control, at least one of the following options is required:

• ctrlX WORKS

9

- ctrlX PLC Engineering
- ctrlX I/O Engineering

#### ctrIX WORKS installation options

| Option                  | Function                                                                      |  |
|-------------------------|-------------------------------------------------------------------------------|--|
| ctrlX WORKS             | ctrlX WORKS is the basic installation and cannot be deselected                |  |
| ctrlX CORE Virtual      | ctrIX WORKS option to emulate the ctrIX CORE control hardware.                |  |
|                         | Note:                                                                         |  |
|                         | The ctrIX CORE Virtual emulation is not allowed for real-machine operations!  |  |
| ctrlX PLC Engineering   | Engineering tool for the PLC programming of the ctrlX CORE control hardware.  |  |
| ctrlX I/O Engineering   | Engineering tool to configure the ctrlX CORE con-<br>trol hardware.           |  |
| ctrlX DRIVE Engineering | Engineering tool to commission, diagnose and service the ctrIX DRIVE hardware |  |

Back to installation  $\rightarrow r$  "ctrlX WORKS initial installation" on page 11

# 10 Related documentation

### 10.1 ctrlX WORKS

| Туре                            | Part number | Description                                         |
|---------------------------------|-------------|-----------------------------------------------------|
| DOK-XWORKS-F*STEP****-QURS-EN-P | R911403760  | ctrlX WORKS First Steps<br>Quick Start Guide        |
| DOK-XWORKS-********-APRS-EN-P   | R911403761  | ctrIX WORKS Basic System<br>Application Description |

### 10.2 ctrlX CORE

| Туре                            | Part number | Description                                                                              |
|---------------------------------|-------------|------------------------------------------------------------------------------------------|
| DOK-XCORE*-BASE******-APRS-EN-P | R911403768  | <ul><li>Basic System CORE</li><li>Data Layer + Nodes</li><li>Using diagnostics</li></ul> |
| DOK-XCORE*-DIAG******-RERS-EN-P | R911403770  | Diagnostic messages                                                                      |

### 10.3 ctrlX CORE Apps

| Туре                             | Part number | Description                          |
|----------------------------------|-------------|--------------------------------------|
| DOK-XCORE*-ETHERCAT***-APRS-EN-P | R911403773  | EtherCat Master                      |
| DOK-XCORE*-PLC******-APRS-EN-P   | R911403787  | Core PLC Runtime                     |
| DOK-XCORE*-MOTION****-APRS-EN-P  | R911403791  | MOTION App, Motion kernel, interface |
| DOK-XCORE*-VPN******-APRS-EN-P   | R911403775  | VPN                                  |
| DOK-XCORE*-OPCUA*SERV*-APRS-EN-P | R911403778  | OPC-UA Server                        |
| DOK-XCORE*-OPCUA*CLIEN-APRS-EN-P | R911403781  | OPC-UA Client                        |
| DOK-XCORE*-REMOTE*AG**-APRS-EN-P | R911403785  | Remote Agent                         |
| DOK-XCORE*-NODE*RED***-APRS-EN-P | R911403789  | Node Red                             |
| DOK-XCORE*-FIREWALL***-APRS-EN-P | R911403783  | Firewall                             |

### 10.4 ctrlX PLC Engineering

| Туре                             | Part number | Description            |
|----------------------------------|-------------|------------------------|
| DOK-XPLC**-ENGINEERING-APRS-EN-P | R911403764  | PLC Programming System |
| DOK-XPLC**-LIBRARY****-RERS-EN-P | R911403766  | Libraries              |

#### 32/37 ctrlX AUTOMATION ctrlX PLC Engineering

### 11 Service and support

Our worldwide service network provides an optimized and efficient support. Our experts offer you advice and assistance should you have any queries. You can contact us **24/7**.

#### Service Germany

Our technology-oriented Competence Center in Lohr, Germany, is responsible for all your service-related queries for electric drive and controls.

Contact the Service Hotline and Service Helpdesk under:

| Phone:    | +49 9352 40 5060              |
|-----------|-------------------------------|
| Fax:      | +49 9352 18 4941              |
| E-mail:   | →service.svc@boschrexroth.de  |
| Internet: | → http://www.boschrexroth.com |

Additional information on service, repair (e.g. delivery addresses) and training can be found on our internet sites.

#### Service worldwide

Outside Germany, please contact your local service office first. For hotline numbers, refer to the sales office addresses on the internet.

#### Preparing information

To be able to help you more quickly and efficiently, please have the following information ready:

- Detailed description of malfunction and circumstances
- Type plate specifications of the affected products, in particular type codes and serial numbers
- Your contact data (phone and fax number as well as your e-mail address)

# 12 Index

### С

| ctrIX AUTOMATION                                              |
|---------------------------------------------------------------|
| First Steps 9, 11, 12, 13, 14, 15, 16, 18, 19, 20, 23, 25, 27 |
| Related documentation                                         |
| ctrlX WORKS initial installation                              |
| F                                                             |
| Eirst Stops                                                   |
| Components used 27                                            |
| ctrlY CORE basics                                             |
| ctrlX WORKSInstallation options                               |
|                                                               |
| Beyroth – Online store 25                                     |
| Step 1 – Installing ctrlX WORKS on the                        |
| engineering PC.                                               |
| Step 2 – Commissioning a ctrlX CORE 11                        |
| Step 3 – Connecting the ctrlX CORE to the                     |
| engineering PC                                                |
| Step 4 – Starting ctrlX WORKS 13                              |
| Step 5 – Starting the ctrlX CORE web                          |
| interface                                                     |
| Step 6 – Installing thectrlX CORE app: 14                     |
| Step 7 – Configuring the EtherCAT master. 15                  |
| Step 8 – Configuring the EtherCAT slave 15                    |
| Step 9 – Configuring an axis 16                               |
| Step 10 – Commissioning an axis 18                            |
| Step 11 – Configuring a kinematics 19                         |
| Step 12 – Commissioning a kinematics 20                       |
| Н                                                             |
| Helpdesk                                                      |
| Hotline                                                       |
| 1                                                             |
| Intended use                                                  |
| Areas of application                                          |
| Areas of use 5                                                |
| Introduction 5                                                |
| S                                                             |
| Safety instructions                                           |
| Service hotline                                               |
| Support                                                       |
| U                                                             |
| Unintended use                                                |
| Consequences, disclaimer                                      |

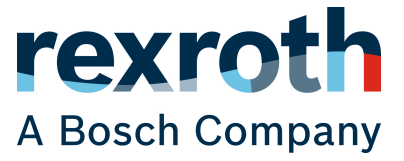

Bosch Rexroth AG Electric Drives and Controls P.O. Box 13 57 Bgm.-Dr.-Nebel-Str. 2 97816 Lohr a.Main, Germany Tel. +49 9352 18 0 Fax +49 9352 18 8400 www.boschrexroth.com/electrics

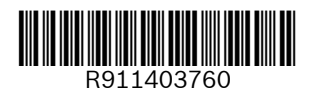